## COME EFFETTUARE IL PRIMO ACCESSO A G SUITE FOR EDU

# (SI RICORDA CHE PER GLI ACCOUNT DEGLI **STUDENTI** IL PRIMO ACCESSO AVVERRA' SOLO A SCUOLA INIZIATA QUANDO VERRA' CONSEGNATA LA RELATIVA PASSWORD)

Per accedere alla piattaforma per la prima volta si consiglia di seguire questa procedura:

| 1) Aprire la pagina di Google : <u>https://v</u> | vww.google.it/                                                                                                    | cedi |
|--------------------------------------------------|----------------------------------------------------------------------------------------------------|------|
| 2) Cliccare in alto a destra su accedi           | Alf an IO an Ann<br>Ang 🚡 booking - 1 ADUATOR (2027): 🔛 Anneolo digka En: 🎦 Shan Subarchi 💥 Haver 🕄 edina gangkoon |      |
|                                                  | Genali temrupi 👯 Accedi                                                                                            |      |

# Google

Attenzione, se possedete altri account google e l'ultima volta che voi (o qualcun altro) li ha utilizzati da quel PC non ha effettuato il logout (comando di uscita) non avrete il tasto accedi ma l'icona con l'iniziale dell'account dell'ultima persona che l'ha utilizzato, per esempio così:

In questo caso cliccate sull'icona con la lettera che sarà diversa in base a chi aveva usato Google precedentemente e cliccate sul tasto "ESCI", poi vedrete che comparirà l'icona corretta con la scritta

Accedi

# Google

Vi comparirà questa finestra di dialogo:

Accedi Utilizza il tuo account Google

Indirizzo email o numero di telefono

Non ricordi l'indirizzo email?

Altre opzioni

AVANTI

Potrebbe anche succedere che cliccando su accedi, non compaia la finestra sopra indicata, ma compaia un elenco di account che sono stati precedentemente memorizzati da quel PC, in tal caso cliccate sull'ultima opzione dell'elenco comparso che è: OUtilizza un altro account 3) A questo punto vi comparirà la finestra di cui sopra.

4) Dove c'è scritto Indirizzo email o numero di telefono

Si deve digitare il proprio nome utente che è l'indirizzo istituzionale (per i DOCENTI è nome.cognome@icpiazzaforlanini.edu.it (tutto minuscolo), mentre per gli STUDENTI è cognome.nome@icpiazzaforlanini.edu.it

| 5) A questo punto vi comprarirà: | Inserisci la password |        |
|----------------------------------|-----------------------|--------|
|                                  |                       |        |
|                                  | Password dimenticata? | AVANTI |

La password da digitare la prima volta vi sarà comunicata dall'amministratore (per gli account STUDENTE ciò avverrà ad anno scolastico iniziato).

6) Digitando su avanti , la prima volta che siaccede, si aprirà una finestra di dialogo con la quale si dovranno accettare le condizioni di utilizzo della piattaforma. Si clicca su "ACCETTA" e si prosegue.

| 7) Verrà richiesto di creare la propria |                                                                          |
|-----------------------------------------|--------------------------------------------------------------------------|
| password, e di Confermarlariscrivendola | e                                                                        |
| sotto.                                  | Scegli una nuova password sicura che<br>non utilizzi per altri siti web. |
|                                         | Crea password                                                            |
| Si raccomanda di sceglierne una         |                                                                          |
| non banale (almeno 8 caratteri          | Conferma password                                                        |
| ) da conservare con cura. Si            | Cambia password                                                          |
| clicca poi su Cambia password.          |                                                                          |
| Da questo momento non                   |                                                                          |

entrerete più con

la password che vi è stata comunicata, ma con quella che avrete scelto qui.

8) Al posto dell'icona ACCEDI" e dove avete cliccato all'inizio vedrete comparire un'icona sferica con l'iniziale del vostro indirizzo inserito.

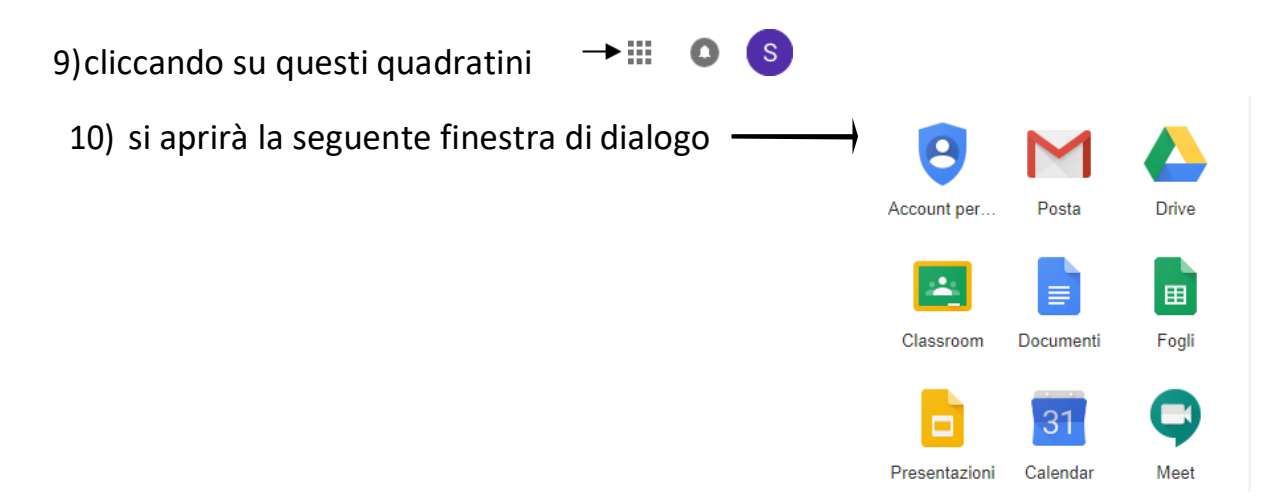

## Da questa finestra è possibile accedere a tutte le applicazioni di G-suite.

### Solo per i docenti:

#### è opportuno aggiungere un indirizzo e-mail di recupero

- 1. Clicca su Account
- 2. Nel riquadro di navigazione a sinistra, fai clic su Informazioni personali.
- 3. Nella sezione Informazioni di contatto, fai clic su E-mail.
- 4. Da qui puoi:
  - Aggiungere un indirizzo e-mail di recupero.
  - Modificare l'indirizzo e-mail di recupero:seleziona Modifica 🖉 accanto all'indirizzo.
- 5. Segui le indicazioni mostrate sullo schermo.

### Indirizzo e-mail da utilizzare

Scegli un indirizzo e-mail che:

- Utilizzi regolarmente
- È diverso da quello che usi per accedere al tuo Account Google

Le informazioni di recupero ti permettono di riottenere l'accesso al tuo account e di mantenerlo sicuro.

Custodite con cura la vostra password, se doveste perderla usate la procedura di recupero indicata nella pagina iniziale nella quale inserite all'inizio il nome utente, se non riuscirete a recuperarla neanche così, potrete chiedere una nuova password scrivendo a animatore.digitale@icpiazzaforlanini.edu.it

Seguiranno indicazioni sempre più dettagliate che vi verranno messe a disposizione, per permettervi di utilizzare sempre meglio e in maniera sempre più rapida ed efficiente la piattaforma G-Suite.

> Animatore Digitale Paolo Carloni